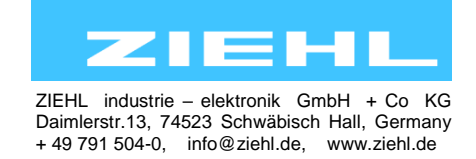

Temperature Relays and MINIKA® Mains Monitoring Digital Panelmeters MINIPAN® Switching Relays and Controls Measuring Transducers Grid- and Plant Protection

# Operating manual TR800Web

updated: 2016-03-10 Fu from Firmware: 2.0.6 ... Hardware Version -HW1

# **Universal-Relay TR800Web**

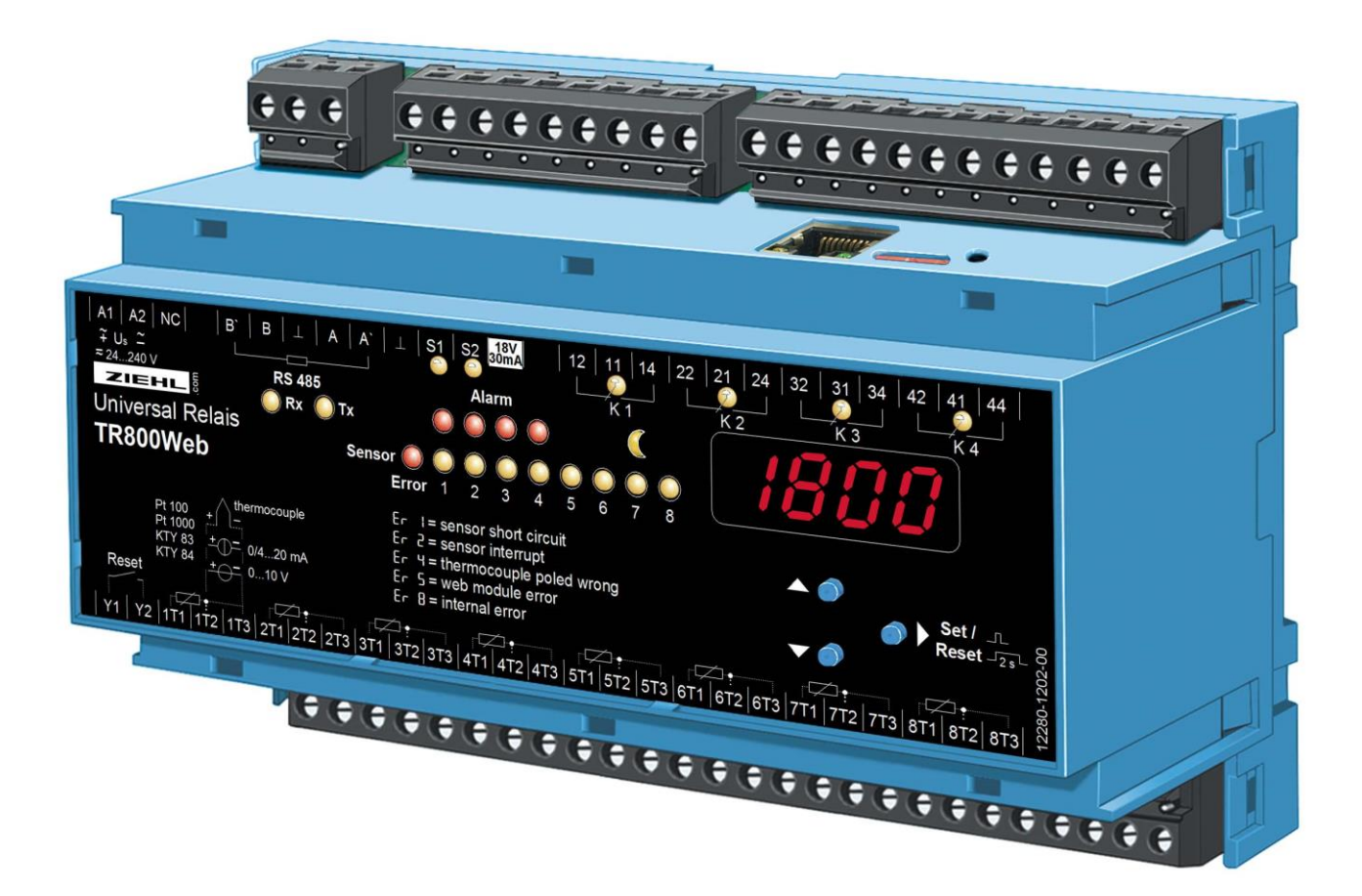

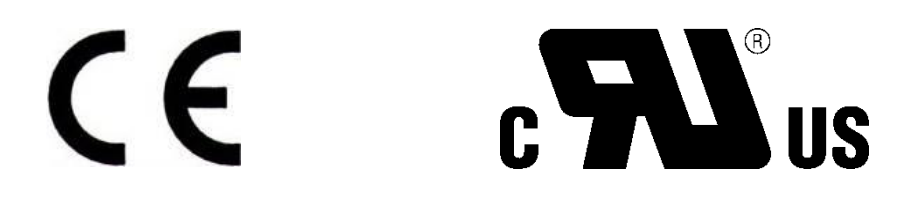

| 1.  | Application and short description                 |    |  |  |  |  |  |
|-----|---------------------------------------------------|----|--|--|--|--|--|
| 2.  | Overview of functions                             |    |  |  |  |  |  |
| 3.  | Connection Plan                                   |    |  |  |  |  |  |
| 4.  | Display and controls                              |    |  |  |  |  |  |
| 5.  | Important Information's                           |    |  |  |  |  |  |
| 6.  | Installation                                      | 6  |  |  |  |  |  |
| 7.  | Detailed description                              | 6  |  |  |  |  |  |
| 8.  | Start-up operation (commissioning)                | 7  |  |  |  |  |  |
| 8.1 | General instructions on operating                 | 7  |  |  |  |  |  |
| 8.2 | Display mode                                      | 7  |  |  |  |  |  |
| 8.3 | Menu mode                                         | 7  |  |  |  |  |  |
| 8.4 | Info mode                                         | 7  |  |  |  |  |  |
| 8.5 | Short operating diagram                           | 8  |  |  |  |  |  |
| 8.6 | Overview of commissioning                         | 9  |  |  |  |  |  |
| 8.7 | Switching on the unit                             | 9  |  |  |  |  |  |
| 8.8 | Connection to network and controls                | 9  |  |  |  |  |  |
| 8.9 | Find the unit in the network                      | 10 |  |  |  |  |  |
| 8.  | 9.1 DHCP server                                   | 10 |  |  |  |  |  |
| 8.  | 9.2 Default IP- Address 10.10.10.10               | 10 |  |  |  |  |  |
| 8.  | 9.3 Bonjour                                       | 11 |  |  |  |  |  |
| 8.  | 9.4 UPnP                                          | 11 |  |  |  |  |  |
| 8.  | 9.5 Information about the login window            | 11 |  |  |  |  |  |
| 8.1 | 0 Make the basic network settings                 | 12 |  |  |  |  |  |
| 8.1 | 1 Sensor settings                                 | 13 |  |  |  |  |  |
| 8.1 | 3 Alarm email                                     | 15 |  |  |  |  |  |
| 8.1 | 4 System                                          | 16 |  |  |  |  |  |
| 8.1 | 5 User management/access control                  | 17 |  |  |  |  |  |
| 8.1 | 6 Logging and FTP Upload                          | 18 |  |  |  |  |  |
| 8.1 | 7 View measurements and alarms, sensor simulation | 20 |  |  |  |  |  |
| 8.1 | 8 Time-dependent control / Scheduler              | 22 |  |  |  |  |  |
| 9.  | Ethernet protocols                                | 23 |  |  |  |  |  |
| 9.1 | UDP                                               | 23 |  |  |  |  |  |
| 9.2 | Modbus TCP                                        | 23 |  |  |  |  |  |
| 9.3 | SNMP                                              | 23 |  |  |  |  |  |
| 9.4 | FTP Upload (Option)                               | 23 |  |  |  |  |  |
| 9.5 | AJAX data interface                               | 23 |  |  |  |  |  |
| 10. | RS485 interface                                   | 23 |  |  |  |  |  |
| 10. | 1 Ziehl Standard Protocol                         | 23 |  |  |  |  |  |
| 10. | 2 Modbus RTU                                      | 23 |  |  |  |  |  |
| 11. | Maintenance and Repair                            | 23 |  |  |  |  |  |
| 12. | Troubleshooting                                   | 24 |  |  |  |  |  |
| 13. | Technical Data                                    | 25 |  |  |  |  |  |
| 14. | Housing design V8                                 | 28 |  |  |  |  |  |

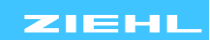

# 1. Application and short description

# Web-IO Universal Relay with Ethernet-interface and 8 inputs for temperature-sensors and other analogue signals.

The TR800Web can be connected to the internet or an intranet and operated via TCP/IP from a normal PC with a suitable browser (tested with IE 7, IE 8 and Firefox 3). No special software and no special instruction is required.

The Universal Relays TR 800 monitors and logs signals from up to 8 inputs.

Up to 8 limits (one per input) can be programmed for each of the 4 output-relays.

# 2. Overview of functions

- 8 measuring inputs:
  - Pt 100, Pt 1000 in 2- or 3-wire connection
  - KTY 83 or KTY 84
  - Thermocouples type B, E, J, K, L, N, R, S, T
  - o DC 0-10 V, DC 0/4-20 mA
  - Resistance 500 Ohm, resistance 30 kOhm
- 4 relay-outputs (each potential-free change-over contact)
- Ethernet interface (http, https, UDP, Modbus, Bonjour, UpNP, SNMP, AJAX)
- RS485 interface (Standard Ziehl- and Modbus RTU- protocol)
- Universal power-supply AC/DC 24-240 V
- Integrated webserver for configuration, readout of measured data, user-management emailalarms, data- and alarm-logging and ftp-upload
- Time-dependent control (day/night)
- Real-time clock with synchronisation with timeserver
- Inputs S1 and S2 for switch or S0-interface

# 3. Connection Plan

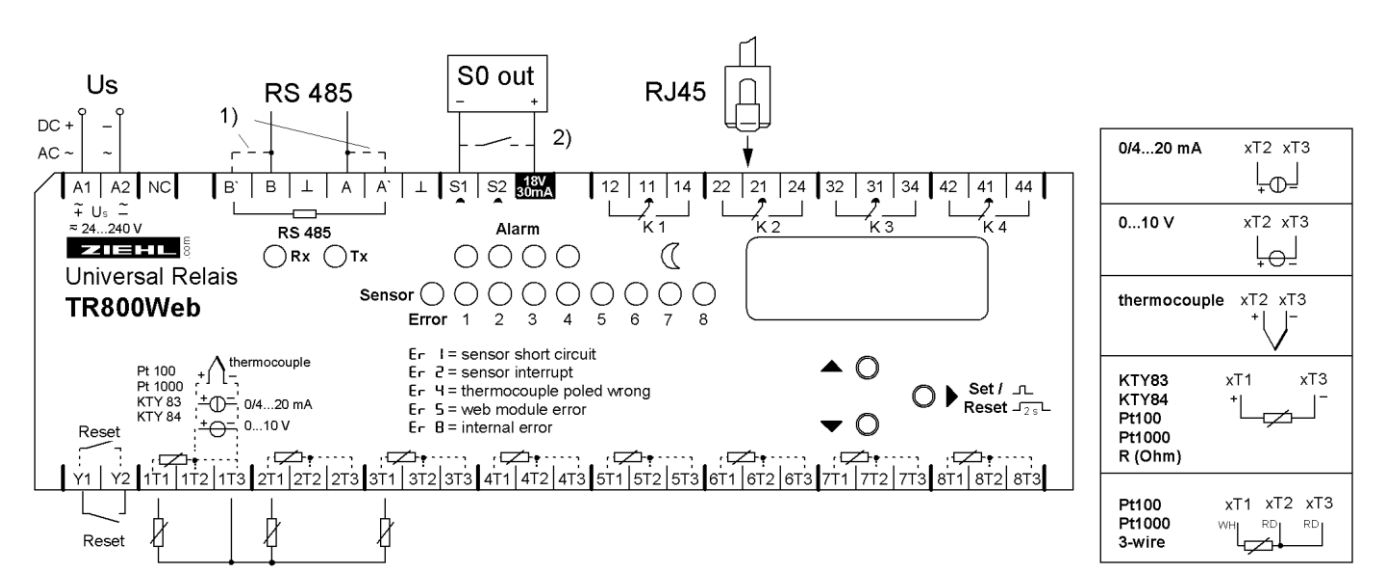

#### 1) Terminating resistor active: Bridge A to A' and B to B'

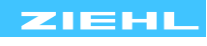

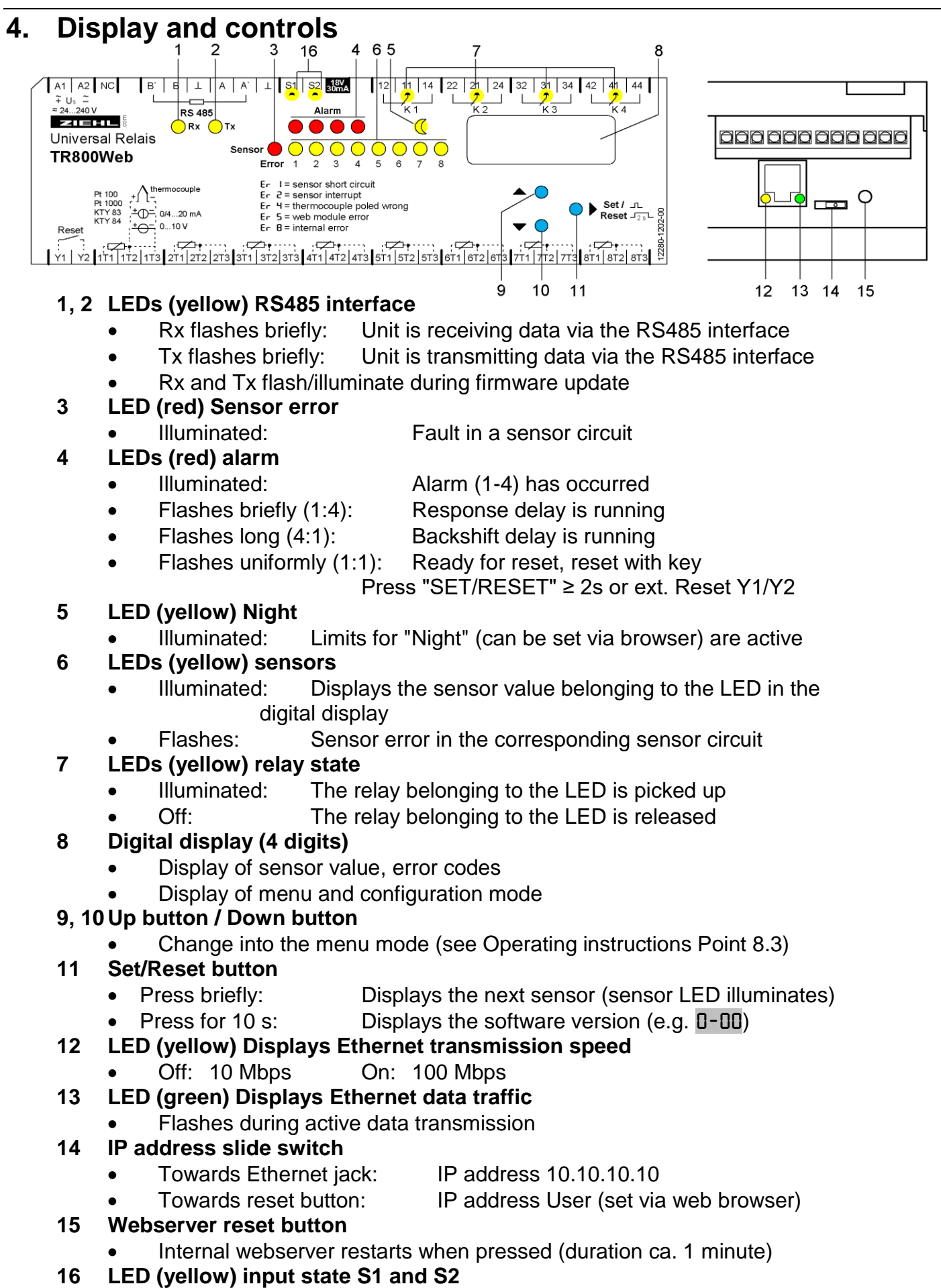

On: input Sx aktive

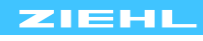

# 5. Important Information's

To use the equipment flawless and safe, transport and store properly, install and start professionally and operate as directed.

Only let persons work with the equipment who are familiar with installation, start and use and who have appropriate qualification corresponding to their function. They must observe the contents of the instructions manual, the information which are written on the equipment and the relevant security instructions for the setting up and the use of electrical units.

The equipments are built according to DIN / EN and checked and leave the plant according to security in perfect condition. To keep this condition, observe the security instructions with the headline "Attention" written in the instructions manual. Ignoring of the security instructions may lead to death, physical injury or damage of the equipment itself and of other apparatus and equipment.

If, in any case the information in the instructions manual is not sufficient, please contact our company or the responsible representative.

Instead of the industrial norms and regulations written in this instructions manual valid for Europe, you must observe out of their geographical scope the valid and relevant regulations of the corresponding country.

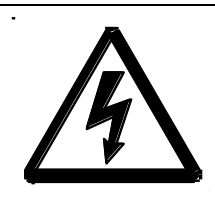

#### DANGER!

Hazardous voltage!

Will cause death or serious injury. Turn off and lock out all power supplying this device before working on this device.

Observe the maximum temperature permissible when installing in switching cabinet. Make sure sufficient space to other equipment or heat sources. If the cooling becomes more difficult e.g. through close proximity of apparatus with elevated surface temperature or hindrance of the cooling air, the tolerable environmental temperature is diminishing.

# <u>/</u>!

#### ATTENTION! Connection of sensors

The inputs 1T1, 1T2, 1T3 to 8T3 and RESET Y1, Y2 are not potentially separated from output RS485. Temperature-sensors must have a sufficient insulation.

Only signals according to SELV (Safety Extra Low Voltage) may be connected.

The pluggable terminals of the measuring inputs have a special contact-material and may only be used for the connection of the sensors.

#### Attention! Universal power supply

The unit is equipped with a universal power supply, which is suitable for DC- and ACvoltages. Before connecting the unit to the current, make sure that the allowed scope of voltage of the control voltage Us, written on the lateral type plate, corresponds to the supply voltage of the unit.

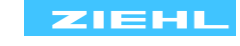

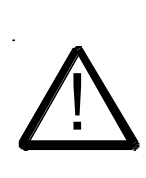

ATTENTION! When all relays are programmed in operation current mode (= pick up at alarm), a loss of the supply voltage or an instrument failure can remain unidentified.

When the relay is applied as control instrument, the operator must ensure, that this error is recognized by regular examinations. We recommend to program and accordingly evaluate at least one relay in the closed-circuit current mode.

# 6. Installation

The unit can be installed as follows:

- Installation in switchgear cabinet on 35 mm mounting rail according to EN 60715
- With screws M4 for installation on walls or panel. (additional latch not included in delivery) Connection according to connection plan or type plate.

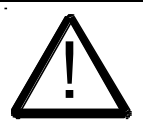

A circuit-breaker or switch must be situated within easy reach of the unit and fused. Installation excess current protection should be  $\leq$  10 A.

# 7. Detailed description

- The TR800Web measures up to 8 connected sensors, displays the measured values and evaluates them.
- Configuration and operation are performed with a computer through a web browser
- A setting can be made for each sensor
  - Assignment limit <-> Alarm (as desired)
  - Alarm active / inactive
  - o Limit for alarm on
  - o Limit for alarm off
- For Relays K1 .. K4 (Alarm 1 .. Alarm 4) can be set individually
  - Response delay and switch-back delay
  - Relay on/off during alarm (operating or closed-circuit current)
  - Alarm during error (message about sensor errors and device errors)
  - Alarm locked, (To reset, press "SET"  $\ge$  2s or ext. reset Y1/Y2
- Ethernet interface for
  - http and https (under http, port can be set and switched off)
  - UDP protocol to read out data (port adjustable)
  - Modbus protocol to read data
- RS485 interface for
  - o standard Ziehl protocol to read data
  - Modbus RTU protocol to read data
- Via the web browser, the following functions are available
  - Display measurement, min and max values with date/timestamp
  - Sensor simulation for simulating individual sensors
  - Alarm status display
  - Sensor configuration (name, type, compensation, scale and unit)
  - Alarm configuration (limits, operating/no-load current, alarm during error, alarm locked, response /switch-back delay and email)
  - o Time-controlled day/night limits switchover
  - Data logging, alarm logging and parameter logging with date/timestamp
  - Network configuration
  - System settings
  - User management

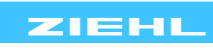

#### Start-up operation (commissioning) 8.

**8.1 General instructions on operating** One can identify the device operating mode with the decimal point behind the last 7-segment display.

#### 8.2 Display mode

Decimal point off (normal state for measurement display)

| · · ·                        | Displays the current sensor value (related yellow sensor LED illuminated, change to next sensor by pressing Set -> button)                                                                                             |
|------------------------------|----------------------------------------------------------------------------------------------------|
| LED yellow<br>RS485 Rx / Tx  | Flashes during data communication via RS485 interface                                                                                                    |
| LED yellow                   | ON = Limits for "Night" are active                                                                                                    |
| Day / Night                  | OFF = Limits for "Day" are active                                                                                                    |
| LED yellow                   | ON = Relay operating                                                                                                    |
| Relay K1 K4                  | OFF = Relay is released                                                                                                    |
| LED red<br>Alarm 1 4         | Flashes 1:4 = Response delay is activeFlashes 4:1 = switch-back delay is activeFlashes 1:1 = Ready for switch back, reset with press"SET/RESET" button $\geq$ 2s or close ext. Reset Y1/Y2On = Alarm onOFF = Alarm off |
| LED yellow                   | ON = Measurement of selected sensors in the display.                                                                                                    |
| Sensor 1 8                   | Flashes = Error in sensor circuit                                                                                                    |
| LED red                      | On = Fault in a sensor circuit                                                                                                    |
| Sensor error                 | (Defective, yellow sensor LED flashes)                                                                                                    |
| Function key                 | Press briefly: Displays the next sensor (sensor LED illuminates)                                                                                                    |
| Set/Reset                    | Press for 10 s: displays the software version                                                                                                    |
| Function keys<br>Up and Down | Press briefly: Change into the menus mode                                                                                                    |

#### 8.3 Menu mode

Decimal point on

|                              | Select the menu items to view the parameters                  |
|------------------------------|---------------------------------------------------------------|
| Function keys<br>Up and Down | Press briefly: Select menu item; change into the display mode |
| Function keys<br>Set/Reset   | Press briefly: Change into the configuration mode             |

#### 8.4 Info mode

Decimal point flashes

| Function keys<br>Up and Down | Not in use                                                            |
|------------------------------|-----------------------------------------------------------------------|
| Function keys<br>Set/Reset   | Select next parameter; after the last parameter change into menu mode |

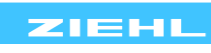

#### 8.5 Short operating diagram

TR800Web

12280-0705-01

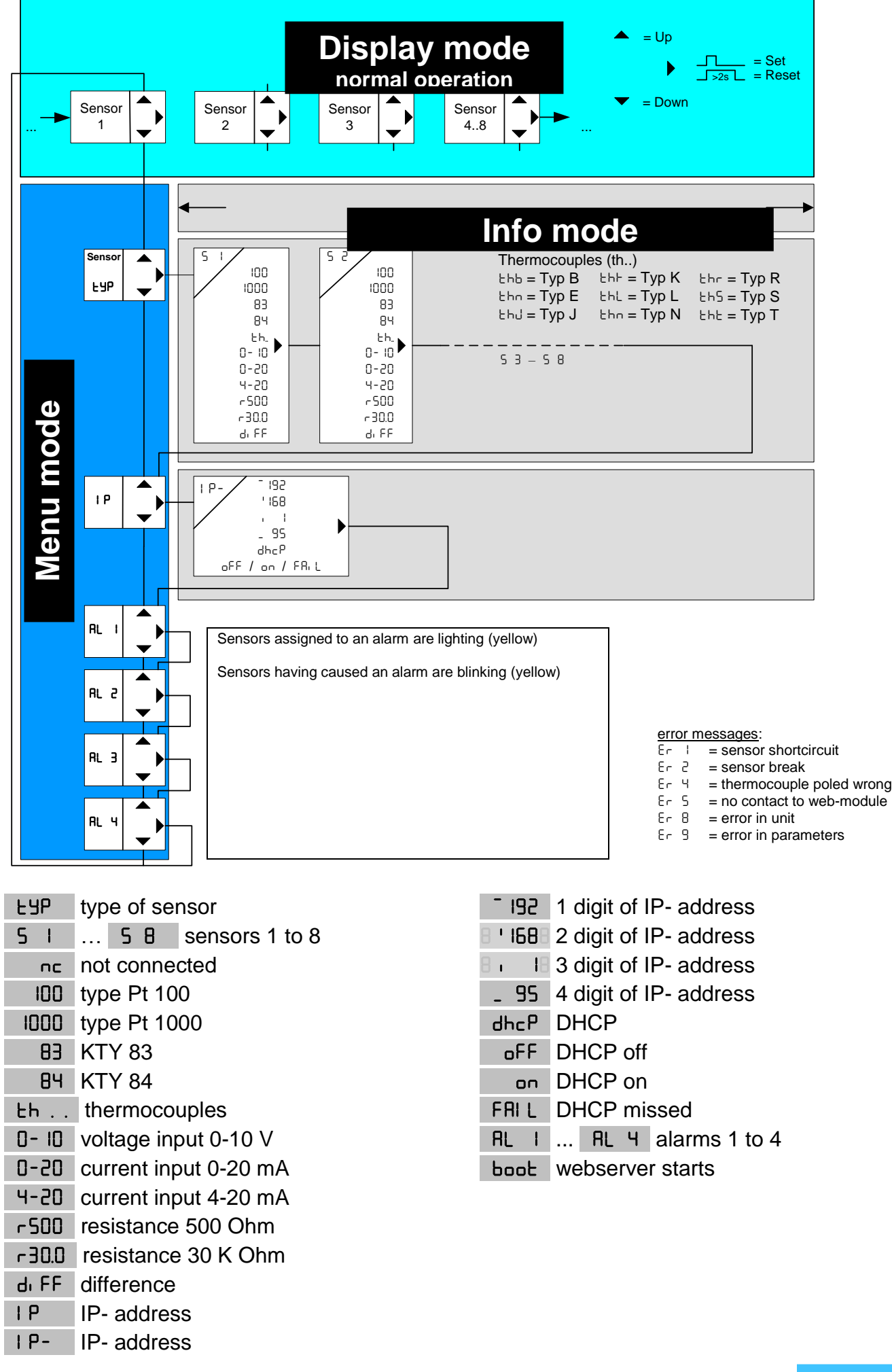

Page 8 / 28

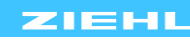

#### 8.6 Overview of commissioning

| Must | Can | Overview                                                                                                    |  |  |  |  |  |
|------|-----|----------------------------------------------------------------------------------------------------|--|--|--|--|--|
| X    |     | 8.7 Switch on the unit                                                                                                    |  |  |  |  |  |
| Х    |     | 8.8 Connection to network and controls                                                                                                    |  |  |  |  |  |
| x    |     | <ul> <li>8.9 Find the unit in the network</li> <li>8.9.1 DHCP server</li> <li>8.9.2 Default IP address 10.10.10.10</li> <li>8.9.3 Bonjour</li> <li>8.9.4 UPnP</li> </ul> |  |  |  |  |  |
| X    |     | 8.10 Make the basic network settings                                                                                                    |  |  |  |  |  |
| Х    |     | 8.11 Sensor settings                                                                                                    |  |  |  |  |  |
|      | X   | 8.13 Configure the alarms                                                                                                    |  |  |  |  |  |
|      | X   | 8.13 Alarm email                                                                                                    |  |  |  |  |  |
|      | X   | 8.14 System                                                                                                    |  |  |  |  |  |
|      | Х   | 8.15 User management/access control                                                                                                    |  |  |  |  |  |
|      | X   | 8.16 Logging                                                                                                    |  |  |  |  |  |
|      | Х   | 8.17 View measurements and alarms, sensor simulation                                                                                                    |  |  |  |  |  |

#### 8.7 Switching on the unit

Apply supply voltage to terminals A1 and A2,

- $\Rightarrow$  Ca. 2s long, all LEDs and the digital display illuminate ( 8.8.8.8.)
- $\Rightarrow$  The TR800Web is now ready to operate
- ⇒ In the digital display, bool flashes (alternating with sensor value), the integrated webserver starts (duration ca. 1-2 minutes). After bool extinguishes, the unit can be addressed via its interfaces.

#### 8.8 Connection to network and controls

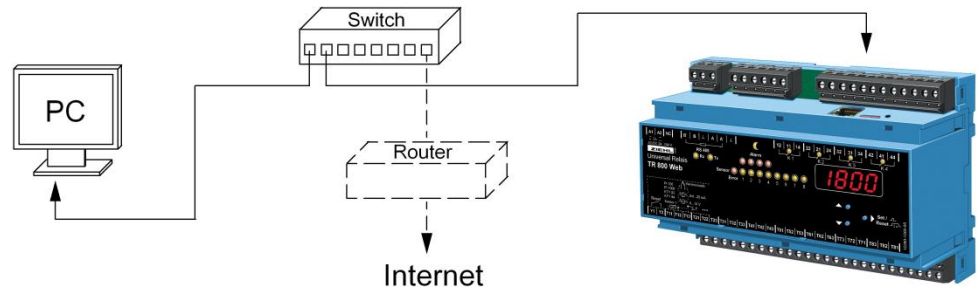

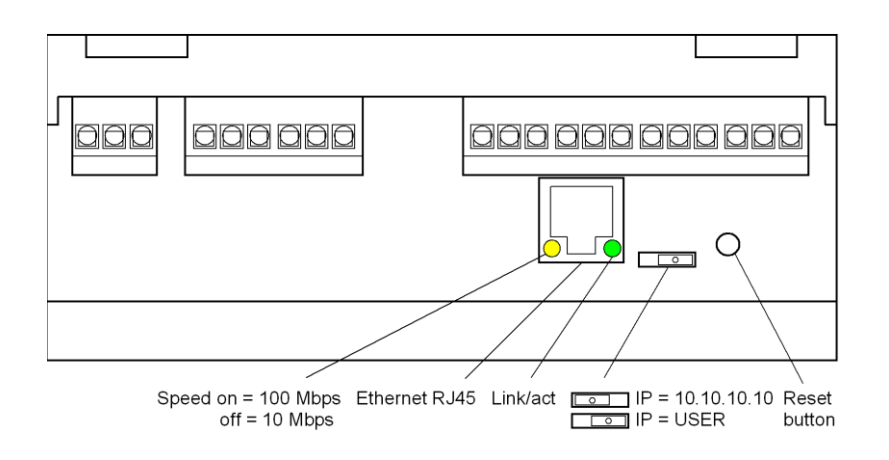

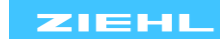

#### 8.9 Find the unit in the network

Prerequisite: Web browser Internet Explorer 7,8 or Firefox 3 (tested).

The TR800Web provides four facilities to find itself in the network:

#### 8.9.1 DHCP server

In the network, there is a DHCP server; newly added units automatically are assigned an IP address

Query of the IP address in the unit

 $\Rightarrow$  Press the DOWN button 2x, then the SET button

 $\Rightarrow$  IP address appears in the digital display

 $\Rightarrow$  Status of DHCP query is displayed ( 3 oFF / 3 on / 3 FRIL3)

Start web browser and enter the IP address in the address line [Return]

 $\Rightarrow$  The TR800Web homepage opens in the web browser

 $\Rightarrow$  Close the login window with the OK button (without user name and without password)

```
If the network logon fails via DHCP, a network configuration will be performed based on zeroconf (IP = 169.254.x.x).
```

#### 8.9.2 Default IP- Address 10.10.10.10

! Use this setting for configuration only.

Push slide switch to IP 10.10.10.10 (sketch Point 8.8)

⇒ Requires a reboot of webserver (press RESET button), in the digital display
Eboot flashes (start duration ca. 1 min)

User management is deactivated, http-Port = 80 und https-Port = 443

<u>Note:</u> The following actions can only be performed with administrator rights. Enter this command into your PC in the input prompt (command line):

```
route add 10.10.10.10 xxx.xxx.xxx (xxx.xxx.xxx= IP address of PC)

⇒ Route for the TR800Web

ping 10.10.10.10

⇒ Connection test

⇒ TR800Web replies

Reply from 10.10.10.10: Bytes=32 Time=3ms TTL=32
```

Reply from 10.10.10.10: Bytes=32 Time=1ms TTL=32 Ping statistic for 10.10.10.10: Package: Sent = 4, Received = 4, Lost = 0 (0% loss),  $\Rightarrow$  Connection okay

Start web browser and enter the IP address (10.10.10.10) in the address line [Return]  $\Rightarrow$  The TR800Web homepage opens in the web browser

 $\Rightarrow$  Close the login window with the OK button (without user name and without password)

 $\Rightarrow$  Make the basic network settings

 $\Rightarrow$  Push the slide switch to IP USER (sketch Point 8.8)

⇒ Requires a reboot of webserver (press RESET button), in the digital display flashes (start duration ca. 1-2 minutes

<u>Note:</u> The settings made in the web browser under "Network" are only effective after the slide switch is switched to IP User and the unit has been rebooted (press RESET button).

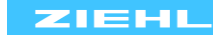

#### 8.9.3 Bonjour

Plugin for Internet Explorer (www.apple.com/bonjour) Plugin for Firefox Browser (www.bonjourfoxy.net) Optional in the Safari browser (switch on) Note: not available if the http-service has been disabled.

Windows: Download the plugin for Internet Explorer from the Internet and install it

Mac OS X: Bonjour is integrated in the system (Safari browser)

Linux: Bonjour not available

Start browser and let TR800Web search with Bonjour.

Double click on the device found

- $\Rightarrow$  The TR800Web homepage opens in the web browser
- $\Rightarrow$  Close the login window with the OK button (without user name and without password)

#### 8.9.4 UPnP

Available for Windows starting from Win XP Note: not available if the http port has been switched off

Start network browser (network environment),

("Symbols for show Network UPnP devices" must be active)

Double click on the device found

- $\Rightarrow$  The TR800Web homepage opens in the web browser
- $\Rightarrow\,$  Close the login window with the OK button (without user name and without password)
- 8.9.5 Information about the login window

Closing the login window (click on OK button) is delayed a couple of seconds as data still needs to be transmitted in the background.

If the user admin/access control is <u>inactive</u> (default) the login window is not visible. The user management/access control is always deactivated if the slide switch is set to IP=10.10.10.10 (see Points 8.8 and 8.9.2).

If the user admin/access control is <u>active</u> (see Point 8.15), the Username and Password must be entered.

Entry is case-sensitive.

Guest access (if activated, see Point 8.15) is made by logging in without any user name and password. Guests can only view the "Measurements" and "Sensors" web pages. It is not possible to change the parameters.

|   | Leizier minmax-keset |
|---|----------------------|
|   | Username:            |
|   | Password:            |
| þ | Ok                   |
|   |                      |

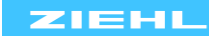

#### 8.10 Make the basic network settings

Select "Network" in the web browser menu

| Data Sensors Scheduler Logging                                                                              | Network System Users                                                   |
|----------------------------------------------------------------------------------------------------|------------------------------------------------------------------------|
| Network TCP/IP                                                                                              |                                                                        |
| https port 443<br>C DHCP manual configuration<br>ip address 192 ,168 ,10 ,10<br>DNS server 192 ,168 ,1 ,101 | http port 80<br>subnet mask 255 .255 .0 .0<br>gateway 192 .168 .1 .101 |
| current IP address 192.168.10.10<br>MAC address 00:12:E4:00:00:56                                           | current subnet mask 255.255.0.0                                        |
| proxy configuration http proxy username for proxy                                                           | proxy port 80<br>proxy password                                        |

Network TCP/IP:

You can enter the desired network parameters here. Ask your network administrator if necessary. Note: Switch off http with http-Port = 0.

UDP settings:

The device provides a facility to download data via the UDP protocol. The related UDP port can be changed here.

RS485 interface:

If the device is operated on a RS485 interface, the parameters and the protocol can be selected here

Email settings:

The TR800Web provides a facility for sending an email if the alarm state changes. Enter the access data into the corresponding boxes.

| ervices may be disabled. | Active Services    |  |
|--------------------------|--------------------|--|
|                          | HTTPS-Service      |  |
|                          | HTTP-Service       |  |
|                          | Bonjour-Service    |  |
|                          | uPnP-Service       |  |
|                          | AJAX-Service       |  |
|                          | ssh/scp-Service    |  |
|                          | SNMP-Service       |  |
|                          | Modbus-TCP-Service |  |
|                          | UDP-Service        |  |

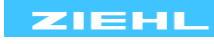

#### 8.11 Sensor settings

Select "Sensors" in the web browser menu

Data Sensors Scheduler Logging Network System Users

Make the settings for the connected sensor types here. A name can be assigned for each sensor for clear identification.

| Sens | Sensor Configuration   |                  |          |      |               |               |              |                 |                      |         |          |    |     |
|------|------------------------|------------------|----------|------|---------------|---------------|--------------|-----------------|----------------------|---------|----------|----|-----|
| No.  | Sensor-<br>-Name       | current<br>value | Sensor   | Гуре | Wii<br>Comper | re<br>isation | on           | s<br>zero point | icaling<br>fullscale | De      | ec.      | U  | nit |
| 1.   | Temperature outside    | 25.4°C           | Pt 100   | ~    | 3-wire        | ~             |              | 0               | 1000                 | 2000X   | int<br>V | °C | ~   |
| 2.   | Temperature room       | 26.6°C           | Thermo K | ~    | 3-wire        | ~             |              | 0               | 1000                 | XXXXX   | ¥        | °C | ~   |
| 3.   | Temperature winding L1 | 63.9°C           | Pt 100   | ~    | 0.0 Ω         | ~             |              | 0               | 1000                 | XXXXX   | ×)       | °C | ~   |
| 4.   | Temperature winding L2 | 224.8°C          | Pt 100   | *    | 0.0 Ω         | ~             |              | 0               | 1000                 | XXXXX   | ×        | °C | ~   |
| 5.   | Temperature winding L3 | 64.9°C           | Pt 100   | *    | 0.0 Ω         | ~             |              | 0               | 1000                 | XXXXX   | ~        | °C | ~   |
| 6.   | Humidity               | 17.8%            | 010 V    | ~    | 3-wire        | ~             |              | 0               | 700                  | XXX . X | *        | %  | ~   |
| 7.   | Sensor 7               | 79.0V            | 010 V    | *    | 3-wire        | *             |              | 0               | 800                  | XXX . X | *        | V  | ~   |
| 8.   | Sensor 8               | 26.1°C           | KTY 84   | *    | 3-wire        | ~             | $\checkmark$ | 0               | 600                  | XXX . X | ×        | °C | ~   |

| Box                      | Description                                                                                                    |
|--------------------------|----------------------------------------------------------------------------------------------------|
| Sensor name              | State a name for sensors 1 - 8                                                                                                    |
| Current value            | Display the measurement with the unit                                                                                                    |
| Sensor type              | Select the sensor type                                                                                                    |
| Wire<br>compensation     | $\frac{\text{only with Pt100 / Pt1000:}}{\text{resistance for 2-wires.}}$ 2-wire technique wire resistance compensation:<br>To compensate the wire resistance short-circuit the wires nearby the<br>sensor and measure the wire resistance. We recommend to use 2 or<br>better 3 wires for each sensor.<br>With 2-wire connection and a common wire for all signals, all sensor<br>measuring currents will be added on the common wire. Thus the value<br>of the compensation wire resistance RK must be calculated as follows:<br>RK = (n+1) x RL/2<br>(RL = wire resistance of two wires, n = number of sensors) |
| Scaling on<br>Zero-point | Scaling for temperature sensors not available.                                                                                                    |
| Full-scale               | Full-scale scaling                                                                                                    |
| Dec. point               | Decimal point scaling                                                                                                    |
| Unit                     | °C, °F, V, mA, $\Omega$ , $k\Omega$ , % and a freely-definable unit (box can be edited). °C and °F are available for temperature sensors.                                                                                                    |

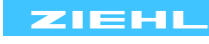

#### 8.12 Configuring the alarms

| Alarm Configuration |                   |           |                 |            |                 |           |                    |           |  |
|---------------------|-------------------|-----------|-----------------|------------|-----------------|-----------|--------------------|-----------|--|
| ● Day ONight        | now active: day   |           |                 |            |                 |           |                    |           |  |
|                     | Alarm 1 /         | Relay K1  | Alarm 2         | / Relay K2 | Alarm 3 /       | Relay K3  | Alarm 4 / Relay K4 |           |  |
| alarm name          | Alarm 1           |           | Alarm 2 Alarm 3 |            |                 |           | Alarm 4            |           |  |
| delay [s]           | on 0              | off 0     | on 0            | off 0      | on 0            | off 0     | on 0               | off 0     |  |
| Relay               | off at alarm \vee |           | on at alarm 🖂   |            | manual off 🗹    |           | manual on 🖂        |           |  |
| alarm on error      | on O              | off 🖲     | on O            | off 🖲      | on O            | off 🖲     | on 🖲               | off 〇     |  |
| alarm locked        | on O              | off 🔘     | on O            | off 💿      | on O            | off 🖲     | on O               | off 🖲     |  |
| sensor no.          | active Alarm ON   | Alarm OFF | active Alarm ON | Alarm OFF  | active Alarm ON | Alarm OFF | active Alarm ON    | Alarm OFF |  |
| 1.                  | 0.056             | 1.000     | □ <b>1.000</b>  | 0.970      | 1.000           | 0.970     | □ 1.000            | 0.970     |  |
| 2.                  | 1.000             | 0.970     | 1.000           | 0.970      | 1.000           | 0.970     | □ <b>1.000</b>     | 0.970     |  |
| 3.                  | 100.0             | 97.0      | 100.0           | 97.0       | 100.0           | 97.0      | □ 100.0            | 97.0      |  |
| 4.                  | □ 100.0           | 97.0      | 100.0           | 97.0       | 100.0           | 97.0      | □ 100.0            | 97.0      |  |
| 5.                  | 100.0             | 97.0      | 100.0           | 97.0       | 100.0           | 97.0      | □ 100.0            | 97.0      |  |
| 6.                  | □ 100.0           | 97.0      | 100.0           | 97.0       | 100.0           | 97.0      | □ 100.0            | 97.0      |  |
| 7.                  | 100.0             | 97.0      | 100.0           | 97.0       | 100.0           | 97.0      | 100.0              | 97.0      |  |
| 8.                  | □ [10.00          | 9.69      | 10.00           | 9.69       | 10.00           | 9.69      | 10.00              | 9.69      |  |
|                     |                   |           |                 |            |                 |           |                    |           |  |

| UnoAlarm 🖾Delay Alarm On 🤍Alarm 🤍Delay Alarm Off 上 Locked Alarm |                                                                                                    |  |  |  |  |  |
|-----------------------------------------------------------------|----------------------------------------------------------------------------------------------------|--|--|--|--|--|
| Box                                                             | Description                                                                                                    |  |  |  |  |  |
| Day / Night                                                     | Switch the display of the alarm values for day / night operation.<br>Definition of the switchover times in the "Time control" menu<br><u>Attention:</u> Only affects the values of "Alarm ON" and "Alarm OFF"                                                                                                    |  |  |  |  |  |
| Alarm name                                                      | State a name for the respective alarm                                                                                                    |  |  |  |  |  |
| Delay                                                           | on: Time (in s) during which an alarm is suppressed:<br>off: Backshift (in s) after an alarm                                                                                                    |  |  |  |  |  |
| Relay                                                           | on at alarm: The relay picks up during an alarm<br>off at alarm: The relay releases during an alarm<br>manual off: The relay is released, regardless of the alarm condition<br>manual on: The relay is picked up, regardless of the alarm condition                                                                                                    |  |  |  |  |  |
| Alarm on error                                                  | <ul> <li>on: This alarm is non-delayed triggered during:<br/>device error<br/>sensor error (even if the sensors are not "active")</li> <li>off: This alarm is not triggered during a sensor error / device error.<br/>If a sensor triggers an alarm, and this sensor has an error, then<br/>the alarm is non-delayed reset (even if "Alarm locked '= on).</li> </ul> |  |  |  |  |  |
| Alarm locked                                                    | on: An alarm occurring one time will not be automatically reset. Only pressing reset (close "SET/RESET" button ≥ 2s or ext. Y1/Y2 reset or break of supply voltage Us) resets the alarm. off: Alarm not locked                                                                                                    |  |  |  |  |  |
| Sensor no.                                                      | active: Switches the alarm for this sensor on/off                                                                                                    |  |  |  |  |  |
|                                                                 | Alarm on : Value at which the device triggers an alarm                                                                                                    |  |  |  |  |  |
|                                                                 | Alarm off: Value at which the device resets an alarm                                                                                                    |  |  |  |  |  |
|                                                                 |                                                                                                    |  |  |  |  |  |

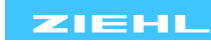

#### Definition of alarm values:

| Value in<br>box |   | Value in<br>box | Alarm state                |                                                                |
|-----------------|---|-----------------|----------------------------|----------------------------------------------------------------|
| Alarm on        | > | Alarm off       | Alarm if:<br>Alarm off if: | Measurement value >= Alarm on<br>Measurement value < Alarm off |
| Alarm on        | < | Alarm off       | Alarm if:<br>Alarm off if: | Measurement value <= Alarm on<br>Measurement value > Alarm off |

#### 8.13 Alarm email

In addition to an alarm message on Relay K1-K4, an email can also automatically be sent.

| Alarm- E-Mail                  |                              |                                                 |     |
|--------------------------------|------------------------------|-------------------------------------------------|-----|
| Alarm 1 / Relais K1 Vorwarnung |                              | ×                                               |     |
| eMail on<br>"Alarm ON"         | Recipient<br>Subject         | Warning                                         | Add |
|                                | Text<br>Recipient<br>Subject | temperature warning exceeded                    |     |
| eMail on<br>"Alarm OFF"        |                              | Reset Warning                                   | Add |
|                                | Text                         | temperature fallen short of temperature warning |     |

| Box                  | Description                                                                                                    |
|----------------------|----------------------------------------------------------------------------------------------------|
| Dropdown list        | Selects for which alarm (1-4) an email will be sent                                                                                                    |
| Email<br>"Alarm ON"  | Email will be sent if an alarm occurs                                                                                                    |
| Email<br>"Alarm OFF" | Email will be sent if an alarm expires                                                                                                    |
| Recipient            | Enter email addresses (separated with a semicolon) or press "Add"<br>button and select the addresses from the list (emails of the addresses<br>entered in the [Users] menu) |
| Subject              | Optional subject text                                                                                                    |
| Text                 | Optional instructions text                                                                                                    |

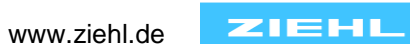

#### 8.14 System

| Data      | Sensors | Scheduler | Logging | Network | System | Users |
|-----------|---------|-----------|---------|---------|--------|-------|
|           |         |           |         |         |        |       |
| Devicenar | ne      |           |         |         |        |       |

Device labeling TR 800 Web - Temperatur

The device name appears in the uppermost line of the website after saving.

| Time and Date                                                                                              |
|----------------------------------------------------------------------------------------------------|
| Vuse Timeserver         192.168.3.1         Add Timeserver         Remove Timeserver                       |
| last update: 2009-Apr-15 12:47:39 query interval 86400 s                                                   |
| • use MEZ/MESZ O difference hours (h) 2                                                                    |
| 2009-Apr-16 13:59:35 dd.mm.yyyy 01 💌 . 01 💌 . 2008 💌 hh:mm:ss 00 💌 : 00 💌 : 00 💌 . Update TR800 sytem time |

The TR800Web has a real-time clock that can be synchronized with a "Timeserver" (NTP protocol, uses UDP Port 123). The server, router, proxy ... connected to the network usually provides such a function. Timeservers from the Internet can also be used (e.g. ptbtime1.ptb.de). Ask your network administrator if necessary. Alternatively, the system time can be manually set and transferred with the "Update TR 800 system time".

| date                | User      | Comment              | 2009-04-01 13:16:30   |
|---------------------|-----------|----------------------|-----------------------|
| 2009-04-01 13:20:38 | Admin     | Benutzermenü         | <b>_</b>              |
| 2009-04-01 13:16:30 |           | Benutzermenü         | reactivate            |
| 2009-04-01 12:58:32 |           | Protokollierungsmenü |                       |
| 2009-04-01 12:50:16 | 332223    | Protokollierungsmenü | display config as XML |
| 2009-04-01 12:49:33 | 0.7777.8  | Protokollierungsmenü |                       |
| 2009-04-01 12:49:26 | 3 <u></u> | Protokollierungsmenü | download config file  |
| 2009-04-01 12:47:49 | (1444)    | Protokollierungsmenü |                       |

| Function                                          | Description                                                                                                    |
|---------------------------------------------------|----------------------------------------------------------------------------------------------------|
| Save device settings                              | Every change in the device can be taken over with the [Save] button; a new configuration point is automatically added. It is saved with the date, time and the user. A comment can be added to these points. |
| Save device<br>settings<br>on a PC                | Activate the desired configuration<br>$\Rightarrow$ Click the link [Download config. file]<br>$\Rightarrow$ The file is downloaded to the PC                                                                 |
| Copy device<br>settings<br>from PC to<br>TR800Web | Press [Search] button. Choose the desired "Config. file" and press the [upload] button.<br>$\Rightarrow$ The config. file is uploaded and the configuration is taken over                                    |
| Reactivate saved device settings                  | Activate the desired configuration<br>$\Rightarrow$ Press the [Reactivate] button<br>$\Rightarrow$ The saved configuration is taken over                                                                     |
| Set factory settings                              | Press the [Set factory settings] button $\Rightarrow$ The device configuration is set to the delivered condition                                                                                             |

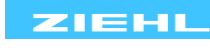

Using the functions and "Transfer device settings from PC to TR800Web" you can very simply copy the device settings to multiple TR800Webs.

| Firmware Version / Update      |                             |                         |              |
|--------------------------------|-----------------------------|-------------------------|--------------|
| Firmware TR 800: 12280-1400-02 | Firmware Web-Module: 1.0.2b | Firmware Update Logfile | Reboot TR800 |

Firmware updates including the installation instructions can be downloaded from the <u>www.ziehl.com</u> website as needed.

#### 8.15 User management/access control

| Data Densol's Deneduler Logging Metwork System Users | Data | Sensors | Scheduler | Logging | Network | System | Users |  |
|------------------------------------------------------|------|---------|-----------|---------|---------|--------|-------|--|
|------------------------------------------------------|------|---------|-----------|---------|---------|--------|-------|--|

The TR800Web has user management with access control. Stipulate the administrator, user and guest access here as required. If the user management is switched on (checkbox [active]), a password can be assigned to each user (and administrator). To do that, click on the [Change password] button. In the window that opens, enter the first and second lines for each desired password.

| user managemen | t         |               |          |                 |  |
|----------------|-----------|---------------|----------|-----------------|--|
| Clactive       |           |               |          |                 |  |
| Use            | r         | Password      | eMail    |                 |  |
| Administrator  |           | edit password |          | send test eMail |  |
| User 1         |           | edit password | readonly | send test eMail |  |
| User 2         |           | edit password | readonly | send test eMail |  |
| User 3         |           | edit password | readonly | send test eMail |  |
| User 4         |           | edit password | readonly | send test eMail |  |
| User 5         |           | edit password | readonly | send test eMail |  |
| User 6         |           | edit password | readonly | send test eMail |  |
| User 7         |           | edit password | readonly | send test eMail |  |
| User 8         |           | edit password | readonly | send test eMail |  |
| User 9         |           | edit password | readonly | send test eMail |  |
| guests         | Cinactive | read          | ionly    | Last Mail Log   |  |

If the settings for the email account ("Network" menu) have been made, a test mail can be sent to each user.

Possibly occurring transmission errors are logged in the "Test mail log file".

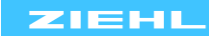

#### 8.16 Logging and FTP Upload

Data Sensors Scheduler Logging Network System Users

| Logging                                                    |                                                                                                    |
|------------------------------------------------------------|----------------------------------------------------------------------------------------------------|
| Data<br>Interval: 00 d 00 h 30 min 00 s current            | show logs download logs erase log                                                                                                    |
| Alarms                                                     |                                                                                                    |
| current                                                    | show alarms download alarms erase alarm log                                                                                                    |
| DecSeparator 🚬 💌                                           |                                                                                                    |
| FTP Upload                                                 |                                                                                                    |
| Upload Selection:                                          | Trigger:       Iog interval:       01 d 00 h 00 min 00 s         additional upload on       alarm on       alarm off         manual upload       Transmission Log |
| Target Server:<br>address: 192.168.1.50 anonyr<br>username | nous login 🔽 "delete" before "rename"<br>gast                                                                                                    |

#### Logging:

Measurement data and alarms are automatically logged as specified. Data records of 1500 measurements and 500 alarm changes are logged in two ring memories. 100 ring memories are stored internally.

Recording time depending on the setting of the interval:

|          | current ring memory recording time | 100 ring | memory -back | ups   |      |
|----------|------------------------------------|----------|--------------|-------|------|
| Interval | 1500 data records                  | days     | days         | month | year |
| 00:00:02 | 0:50:00                            | 0.0      | 17.4         | 0.6   | 0.0  |
| 00:00:10 | 4:10:00                            | 0.2      | 17.4         | 0.6   | 0.0  |
| 00:00:30 | 12:30:00                           | 0.5      | 52.1         | 1.7   | 0.1  |
| 00:01:00 | 25:00:00                           | 1.0      | 104.2        | 3.4   | 0.3  |
| 00:03:00 | 75:00:00                           | 3.1      | 312.5        | 10.3  | 0.9  |
| 00:05:00 | 125:00:00                          | 5.2      | 520.8        | 17.1  | 1.4  |
| 00:30:00 | 750:00:00                          | 31.3     | 3125.0       | 102.7 | 8.6  |
| 01:00:00 | 1500:00:00                         | 62.5     | 6250.0       | 205.5 | 17.1 |

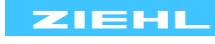

| Log description:                      |                                                                |
|---------------------------------------|----------------------------------------------------------------|
| Content of the log files              | Min/Max values with date/time                                  |
| $\Rightarrow$ Individual data records | $\Rightarrow$ Date/time; Measurement values sensors 1-8; Alarm |
|                                       | values 1-4 (sum of the sensors that triggered the alarm        |
|                                       | S1=1, S2=2S8=128); Error number (device error)                 |
| Interval                              | In this time interval, the data is logged.                     |
| Checkbox ring memory                  | Selection of the ring buffer, sorted by date ",current" = the  |
| Data und Alarms                       | last 1500 / 500 records.                                       |
| DecSeparator                          | This character is used in the csv files.                       |
| [Display measurements] button         | The selected memory of data and the alarm states can be        |
| [Display alarms] button               | viewed in a new window                                         |
| [Delete measurements] button          | The current memory and the backups are deleted.                |
| [Delete alarms] button                |                                                                |
| Download measurement data             | The selected memory is downloaded as a csv file                |
| link Download alarms link             |                                                                |

#### FTP Upload:

With the FTP upload, depending on selection, the current data values and alarms, the current ring memory for data and alarms, and the internally stored ring memories are uploaded. There are files with the extension ". upl" uploaded and then renamed to ". csv". The filename uses the local time format. Inside the files, the selected time format is used (see System Settings). In the case of transmission problems, see the "Transmission Log" file. Upload Selection present data and alarms The file "current.csv" will be uploaded. The file "values.csv" will be uploaded. The content consists of Current data memory 1500 records (current ring memory data). file size about 100-200 kbyte. The file(s) "values.xxx.csv" will be uploaded. xxx = Date/time in Data memory backups local time format. The file "alarms.csv" " will be uploaded. The content consists Current alarms memory of 500 records (current ring memory alarms). file size about 40-80 kbyte. The file(s) "alarms.xxx.csv" will be uploaded. xxx = Date/time Alarms memory backups in local time format. Trigger Log interval Time between upload of , present data and alarms", current data memory and current alarms memory .If available, also the memory backup files are uploaded. additional upload on On change of alarm, the upload is performed. "alarm on" und "alarm off" Button [manual upload] An upload is performed. Transmission Log from the last upload. Link colour: Link Transmission Log black: success; red: error. Target Server address Enter the address of the destination FTP server IP or host name. You can optionally add the port number. For example "192.168.3.3" or "192.168.3.3:2000" or "ftpserver.com"

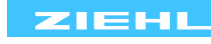

| directory                | Enter the directory where the files are stored. Example:<br>"test/test2"<br>The indication of sub-directories with "/".<br>There must be no "\" be used.                           |
|--------------------------|----------------------------------------------------------------------------------------------------|
| anonymous login          | Can be activated when the FTP server allows anonymous login.                                                                                                    |
| username                 | User name for login on the FTP server                                                                                                    |
| Password                 | Password for the login on the FTP server                                                                                                    |
| "delete" before "rename" | This is to activate when the FTP server rename a file into an existing file is not accepted.<br>This is in some Windows FTP servers / server program needed. See Transmission Log. |

#### 8.17 View measurements and alarms, sensor simulation

| Sensors                | Data | Unit | MinValue             | MaxValue           | Alarm   |                       |
|------------------------|------|------|----------------------|--------------------|---------|-----------------------|
|                        |      |      |                      |                    | 1 2 3 4 |                       |
| . Temperature outside  | 23.3 | °C   | -31.3                | 42.9               | 0000    |                       |
|                        |      |      | 2009-Apr-09 09:39:40 | 2009-Apr-15 09:44: | 28      | LSensorsimulation     |
| 2. Temperature room    | 25.9 | °C   | -23.4                | 33.5               | 0000    | ¥2                    |
|                        |      |      | 2009-Apr-09 09:39:50 | 2009-Apr-15 16:14: | 50      |                       |
| 5. Temperature winding | 60.5 | °C   | 16.7                 | 62.1               | 0000    |                       |
| L1                     |      |      | 2009-Apr-09 09:39:40 | Reset locked alarm |         |                       |
| Temperature winding    | 66.8 | or   | 21.9                 | 67.6               | 0000    | Becet Min/Max uslues  |
|                        | 00.0 | U    | 2009-Apr-09-09:39:40 | 2009-Apr-07 13:48: | 18      | ResectivityMax-values |
| LZ                     |      |      |                      |                    |         |                       |
| 5. Temperature winding | 61.6 | °C   | 61.4                 | 61.8               | 0000    |                       |
| L3                     |      |      | 2009-Apr-15 11:58:25 | 2009-Apr-07 13:48: | 18      |                       |
| Humidity               | 11 1 | v    | 0.0                  | 84.0               | 0000    |                       |
| . Hannaky              | 71.7 |      | 2009-Apr-09 09:40:16 | 2009-Apr-07 13:20: | 36      |                       |
| Sensor 7               | 19.0 | v    | 0.0                  | 88.2               | 0000    |                       |
| . concorr              | 15.0 | •    | 2009-Apr-09 11:32:26 | 2009-Apr-11 16:38: | 46      |                       |
| Sensor 8               | 27.8 | °C   | 0.0                  | 40.0               | 0000    |                       |
|                        | 21.0 | •    | 2009-Apr-09 09:39:32 | 2009-Apr-11 15:59: | 42      |                       |

Here, all measurements can be clearly viewed with min./max. values plus the alarms. Using the sensor simulation, individual sensor values can be simulated. The simulation independently switches off after 15 minutes with no changes in the simulation value.

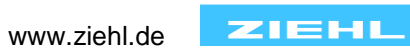

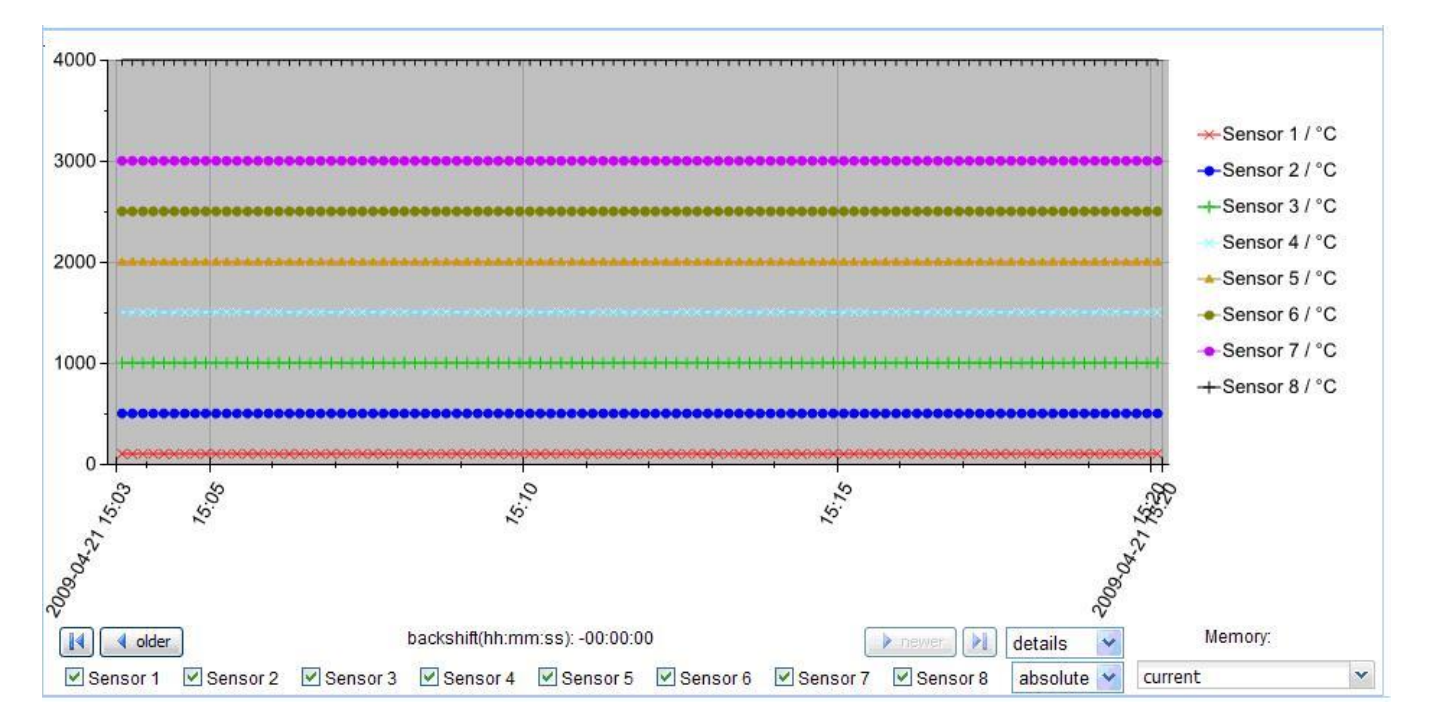

The progression of the measurements is displayed in a chart. Sensors can be flexibly displayed or hidden. The colour and the format of the line and the marker can be set.

- Checkbox details: 100 logged points (see Point 8.16) are displayed in the chart. Using the [<older] / [>newer recent] buttons, one can navigate chronologically in both directions.
- Complete checkbox: The entire logged area (1500 points) is shown in the chart
- Absolute checkbox: Unit of the y-axis corresponds to the sensor metrics
- Relative checkbox: Unit of y-axis: 0-100%
- Backups Memory: Selecting the backup ring buffer, which is shown

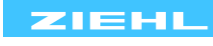

#### 8.18 Time-dependent control / Scheduler

| Dat                 | a                             | Sensor               | s Sche        | duler    | Logging        | Network | System | Users |
|---------------------|-------------------------------|----------------------|---------------|----------|----------------|---------|--------|-------|
|                     |                               |                      |               |          |                |         |        |       |
| sched               | uler                          |                      |               |          |                |         |        |       |
| • active            | e: day<br>e: nigh             | it                   |               |          |                |         |        |       |
| Cactive<br>Date / 1 | e: schi<br><mark>Time:</mark> | eduled<br>Thi        | J 2009-Apr-16 | 14:12:29 | now active: Da | v       |        |       |
| activa              | Day                           | Ni <u>c</u><br>Stort | ht-Values     | Ptort    | Cton           | Ptort   | Cton   | Ctort |
|                     | Day<br>Sun İ                  | Stant                |               | Start    |                | Start   |        | Start |
|                     | Mon                           |                      |               |          |                |         |        |       |
|                     | Tue                           |                      |               |          |                |         |        |       |
|                     | Wed                           |                      |               |          |                |         |        |       |
|                     | Thu                           |                      | 1             |          |                |         |        |       |
|                     | Fri                           |                      | - 🗆 🖂         |          | <u> </u>       |         |        |       |
|                     | Sat                           |                      |               |          |                |         |        |       |

The time control specifies which alarm values (Day or night) are active at which time. The following settings are available:

- o active: day (no time control; alarm day-values always apply)
- o active: night (no time control; alarm night-values always apply)
- active: scheduled (the specified switchover times apply)

#### The times for the night values are entered into the table.

Up to four switch times can be set for each day of the week. To activate these times, the "active" check box for the corresponding day needs to be set.

Example for switchover times:

| Specification in the web browser | active | Day | Start |       | Stop |     | Start | S      | Stop |    |
|----------------------------------|--------|-----|-------|-------|------|-----|-------|--------|------|----|
|                                  |        | Sun | 00    | :00 - | 06 : | 00  | 22 :  | 00 - 0 | : 00 | 00 |
|                                  |        | Mon | 00    | - 00  | 07 : | 30  | 21 :  | 30 - 0 | 00 : | 00 |
| Night values are active          | Su     | 0   | 0:00  | h     | -    | Su. | 06:0  | 0 h    |      |    |
|                                  | Su     | 2   | 2:00  | h     | -    | Mo. | 07:3  | 0 h    |      |    |
|                                  | Mc     | ) 2 | 1:30  | h     | -    | Tu. | 00:0  | 0 h    |      |    |

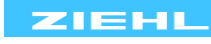

## 9. Ethernet protocols

Along with the http and https protocols for the web browser, the TR800Web also supports additional Ethernet protocols: UDP, Modbus, SNMP, FTP and AJAX.

#### 9.1 UDP

The interface parameter for the UDP protocol can be viewed and changed in the web user interface [Network / UDP settings].

A detailed description of the protocol can be found in the TR800Web online help section or can be downloaded via the Internet (www.ziehl.com).

#### 9.2 Modbus TCP

The Modbus TCP protocol is available through TCP port 502. A detailed description can be found in the TR800Web online help section or can be downloaded via the Internet (www.ziehl.com).

#### 9.3 SNMP

The SNMP protocol makes measurements and configuration values available (read only). The MIB file is located in the online help of TR800Web or can be downloaded via the Internet (www.ziehl.com).

#### 9.4 FTP Upload (Option)

Recorded measurements and alarm states can be time-controlled saved to an FTP server as a CSV file. Furthermore, it is possible to continuously transmit the current values or time controlled or event controlled (change in an alarm state).

#### 9.5 AJAX data interface

The AJAX data interface makes data measurement and alarm data in the Ajax-compatible JSON format. The description can be found in the online help of the TR800Web.

### 10. RS485 interface

The RS485 interface supports two protocols: Ziehl Standard Protocol and Modbus RTU Protocol. Make the interface settings via the web browser, [Network / RS485 interface].

#### **10.1 Ziehl Standard Protocol**

A description can be found in the TR800Web online help section or can be downloaded via the Internet (www.ziehl.com).

#### 10.2 Modbus RTU

A description can be found in the TR800Web online help section or can be downloaded via the Internet (www.ziehl.com).

#### **11. Maintenance and Repair**

#### ZIEHL industrie-elektronik GmbH + Co KG

Daimlerstr.13 D-74523 Schwäbisch Hall Telephone: +49 791 504-0 Fax: +49 791 504-56 e-mail: info@ziehl.de homepage: www.ziehl.com

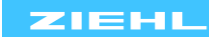

# 12. Troubleshooting

| appears in the digital display |                                                                                   |  |  |  |
|--------------------------------|-----------------------------------------------------------------------------------|--|--|--|
| Cause                          | This is <u>not</u> an error.                                                      |  |  |  |
|                                | The internal webserver is starting up.                                            |  |  |  |
| Remedy                         | After switching on the network, the internal webserver needs app. 1 min. until it |  |  |  |
|                                | starts. After that, the digital display extinguishes.                             |  |  |  |
|                                | After performing a software update, the webserver automatically reboots.          |  |  |  |

| Er 5 appears in the digital display |                                                                                                    |  |  |  |
|-------------------------------------|----------------------------------------------------------------------------------------------------|--|--|--|
| Cause                               | The internal webserver is not working correctly                                                                                                    |  |  |  |
| Remedy                              | Do a reset; press the reset button on the unit (see Point 8.8) or switch off the unit and then back on.<br>After max. 2 min, Er 5 and boot should no longer be flashing in the display. |  |  |  |

| Er IB or Er 2 appears in the digital display |                                                                                            |  |  |  |  |
|----------------------------------------------|--------------------------------------------------------------------------------------------|--|--|--|--|
| Cause                                        | Sensor short-circuit or sensor interruption on the TR800Web                                |  |  |  |  |
| Remedy                                       | Check sensor on the TR800Web to see if it is electrically okay and is correctly connected. |  |  |  |  |

| Er 48 appears in the digital display |                                                               |  |  |  |
|--------------------------------------|---------------------------------------------------------------|--|--|--|
| Cause                                | A connected thermocouple is connected the wrong way around    |  |  |  |
| Remedy                               | Check the thermocouple and connect it correctly if applicable |  |  |  |

| Er B appears in the digital display |                                                                                                    |  |  |  |
|-------------------------------------|----------------------------------------------------------------------------------------------------|--|--|--|
| Cause                               | Internal device error                                                                                                    |  |  |  |
| Remedy                              | Switch unit off and back on. If the error message continues to appear, the unit must be returned to the factory for repair |  |  |  |

| LED Rx and Tx constantly flash |                                                                                                    |  |  |
|--------------------------------|----------------------------------------------------------------------------------------------------|--|--|
| Cause                          | The unit is momentarily performing a software update                                                                                                    |  |  |
| Remedy                         | A software update can take up to 5 min. After that, the LEDs automatically go out.<br>If the LEDs continue to flash, an error occurred during the software update.<br>$\Rightarrow$ Switch off the unit and back on. The LEDs must go out |  |  |

| Displayed temperature does not match the sensor temperature |                                                                                |  |  |
|-------------------------------------------------------------|--------------------------------------------------------------------------------|--|--|
| Cause                                                       | <ul> <li>False measuring-unit was set</li> <li>Error in the scaling</li> </ul> |  |  |
| Remedy                                                      | Check the settings in the web user interface in [Sensors – Sensor Settings]    |  |  |

| User name/password not known |                           |                                                                                                |  |
|------------------------------|---------------------------|------------------------------------------------------------------------------------------------|--|
| Remedy                       | See 8.9.2<br>User manager | Set default IP address 10.10.10.10<br>ment is deactivated, http-Port = 80 and https-Port = 443 |  |

| e-mails are not receive |                                                                                                    |  |  |
|-------------------------|----------------------------------------------------------------------------------------------------|--|--|
| Remedy                  | e-mails are not receive, if multiple recipients are used. Reason could be that one address from the e-mail server is not accepted, then the e-mail is not sent.<br>Test: Change to the browser menu "User", enter all the recipients in an "email" field, press "Test Email" button, wait for some time (10-60 s), then check the "Test Mail Logfile". |  |  |

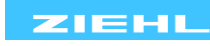

Login window cannot be closedRemedyClose the browser window and then reopen it

| Data graphics, Logging, it appears a later time stamp |                                                                                                    |  |  |
|-------------------------------------------------------|----------------------------------------------------------------------------------------------------|--|--|
| Remedy                                                | Check the date and time in the menu "System".<br>Erase all data logs with button "erase log" in menu "Logging" |  |  |

# 13. Technical Data

| Rated supply voltage Us<br>Tolerance<br>Power consumption | AC/DC 24 – 240 V<br>DC 20,4 - 297 V<br>< 4 W | AC 20 - 264 V 50-60 Hz<br><13 VA |
|-----------------------------------------------------------|----------------------------------------------|----------------------------------|
| Relav output                                              | 4 x 1 changeover (C                          | 0)                               |
| Switching voltage                                         | max AC 415 V                                 | -,                               |
| Switching current                                         | max 5 A                                      |                                  |
| Switching capacity                                        | max 1250 VΔ (ohmi                            | ic load)                         |
|                                                           | max.120 W at DC 24                           | 4 V                              |
| UL electrical ratings:                                    |                                              |                                  |
| E214025                                                   | 250 V ac, 5 A, resisi                        | tive                             |
|                                                           | 240 V ac, 1/2 hp                             |                                  |
|                                                           | 120 V ac, 1/4 hp                             |                                  |
|                                                           | B 300 – pilot duty, U                        | L 508                            |
| Nominal operational current le                            |                                              |                                  |
| AC15                                                      | le = 3 A Ue = 250                            | V                                |
| DC13                                                      | le = 2 A Ue = 24 \                           | /                                |
|                                                           | le = 0,2 A Ue = 125                          | V                                |
|                                                           | le = 0,1 A Ue = 250                          | V                                |
| Recommended fuses for contact                             | T 3,15 A (gL)                                |                                  |
| Expected contact life mechanical                          | 3 x 10 <sup>7</sup> operations               |                                  |
| Expected contact life electrical                          | 1 x 10 <sup>5</sup> operations a             | t AC 250 V / 6 A                 |
| Test conditions                                           | EN 61010-1                                   |                                  |
| Rated impulse voltage                                     | 4000 V                                       |                                  |
| Overvoltage category                                      | III                                          |                                  |
| Contamination level                                       | 2                                            |                                  |
| Rated insulation voltage Ui                               | 300 V                                        |                                  |
| On-time                                                   | 100%                                         |                                  |
| Environmental conditions                                  |                                              |                                  |
| Ambient temperature range                                 | -20 °C +65 °C                                |                                  |
| Storage temperature range                                 | -20 °C +70 °C                                |                                  |
| Altitude                                                  | Up to 2000 m                                 |                                  |
| Climatic conditions                                       | 5 – 85 % rel. humidity, no condensation      |                                  |
| External wiring temperature range                         | -5 °C +70 °C                                 |                                  |
| Vibration resistance EN 60068-2-6                         | 225 Hz ±1,6 mm                               |                                  |
|                                                           | 25 150 Hz 5 g                                |                                  |

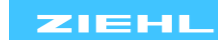

| EMC-tests                       | EN 61326-1                                      |
|---------------------------------|-------------------------------------------------|
| emitted interference            | EN 61000-6-3                                    |
| Burst                           | EN 61000-4-4 +/-4 kV                            |
|                                 | Pulse 5/50 ns, f = 5 kHz, t = 15 ms, T = 300 ms |
| SURGE                           | IEC 61000-4-5 +/-1 kV                           |
|                                 | Impulse 1,2/50 μs (8/20 μs)                     |
| discharge of static electricity | IEC 61000-4-2 +/-4 kV contact,                  |
|                                 | +/- 8kV air                                     |
| Network-connection              | 10/100 MBit Auto-MDIX                           |
| Max. number of connections      | http/https = 5                                  |
| Real-time clock                 | time-reserve 7 days                             |
| Reset input Y1/Y2               | app. DC 18 V / 3,5 mA                           |
|                                 |                                                 |

| <u>RS 485 interface:</u><br>Baud rate<br>Parity<br>Wire length                           | 4800, 9600, 19200 Baud<br>N, O, E (none, odd, even)<br>1000 m at 19200 Baud |
|------------------------------------------------------------------------------------------|-----------------------------------------------------------------------------|
| ZIEHL RS485 protocol<br>Time end request – start answer<br>Send data without request 3 s | 5…50 ms<br>3 s  ± 200 ms                                                    |

| Senu uala willioul le | quest 3 S    | $35 \pm 200 \text{ ms}$ |
|-----------------------|--------------|-------------------------|
| Send data without re  | quest 170 ms | 170 ms ± 50 ms          |

Sensor connection:

 Measuring-cycle / time depending on sensor type

 Sensor(1+3+5+7)
 0.340.. 3 s

 Sensor(2+4+6+8)
 0.340.. 3 s

#### Pt 100, Pt 1000 according to EN 60751:

|         | Meas<br>rang | uring<br>e °C | Short-circuit<br>Ohm | Break<br>Ohm | Sensor resistance<br>+ line resistance Ohm |
|---------|--------------|---------------|----------------------|--------------|--------------------------------------------|
| Sensor  | min          | max           | <                    | >            | max                                        |
| Pt 100  | -199         | 860           | 15                   | 400          | 500                                        |
| Pt 1000 | -199         | 860           | 150                  | 4000         | 4100                                       |
| KTY 83  | -55          | 175           | 150                  | 4000         | 4100                                       |
| KTY 84  | -40          | 150           | 150                  | 4000         | 4100                                       |

| Tolerance                        | ±0 |
|----------------------------------|----|
| Sensor current                   | ≤0 |
| Temperature drift                | <0 |
| Measuring time 2-wire connection | <= |
| Measuring time 3-wire connection | <= |

±0,5 % of measured value ±0,5 K (KTY ±5 K) ≤0,6 mA <0,04°C/K

<= 220 ms <= 440 ms

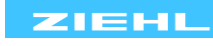

#### Thermocouples according to EN 60 584, DIN 43 710:

|      | Measur | ing range °C | Precision |
|------|--------|--------------|-----------|
| Туре | min    | Max          |           |
|      |        |              | ±2 °C     |
| В    | 0      | 1820         | T > 300°C |
| Е    | -270   | 1000         | ±1 °C     |
| J    | -210   | 1200         | ±1 °C     |
| K    | -200   | 1372         | ±2 °C     |
| L    | -200   | 900          | ±1 °C     |
| Ν    | -270   | 1300         | ±2 °C     |
| R    | -50    | 1770         | ±2 °C     |
| S    | -50    | 1770         | ±2 °C     |
| Т    | -270   | 400          | ±1 °C     |

| Temperature drift                  | < 0,01 % / K |
|------------------------------------|--------------|
| Measuring error of the sensor wire | +0,25 μV / Ω |
| Reference junction                 | ±5 °C        |
| Measuring time                     | <= 440 ms    |

#### Voltage- / Current input

|           | Input      | Maximum      | Precision         |                                            |
|-----------|------------|--------------|-------------------|--------------------------------------------|
|           | resistance | Input signal | (from Full-Scale) |                                            |
| 0 – 10 V  | 12 kΩ      | 27 V         | 0,1 %             | voltage > 20 V will affect other channels  |
| 0/4-20 mA | 27 Ω       | 100 mA       | 0,5 %             | Input is protected by a<br>reversible fuse |

Temperature drift Measuring time < 0,02 %/K <= 40 ms

#### Measuring of resistance:

| Precision 0,0 500,0 Ω | 0,2 % of measured value ± 0,5 $\Omega$ |
|-----------------------|----------------------------------------|
| Precision 030,00 kΩ   | 0,5 % of measured value ± 2 $\Omega$   |
| Sensor-current        | ≤0,6 mA                                |
| Measuring time        | <= 220 ms                              |
|                       |                                        |

#### Input S1 and S2:

| Maximum input voltage             | 30 V                       |
|-----------------------------------|----------------------------|
| Maximum input current             | approx. 12 mA              |
| Switching threshold               | approx. 5 mA               |
| Minimum pulse duration            | > 25 ms                    |
| Auxiliary output voltage 18V 30mA | 16-21 V max. 30 mA         |
|                                   |                            |
| using                             | Design V8, switchgear mour |

| Housing                               | Design V8, switchgear mounting |
|---------------------------------------|--------------------------------|
| Dimensions (W x H x D)                | 140 x 90 x 58 mm               |
| Mounting height                       | 55 mm                          |
| Wire connection, one wire             | each 1 x 1,5 mm <sup>2</sup>   |
| Stranded wire with insulated ferrules | each 1 x 1,0 mm <sup>2</sup>   |
| Torque of screw                       | 0,5 Nm (3,6 lb.in)             |

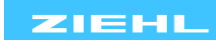

Protection class housing Protection class terminal Fitting position Installation IP 30 IP 20 any Snap mounting on mounting rail 35 mm according to EN 60 715 or with screws M 4 (2 additional bars, not included in delivery)

app. 370 g

# Subject to technical changes 14. Housing design V8

Dimensions in mm

Weight

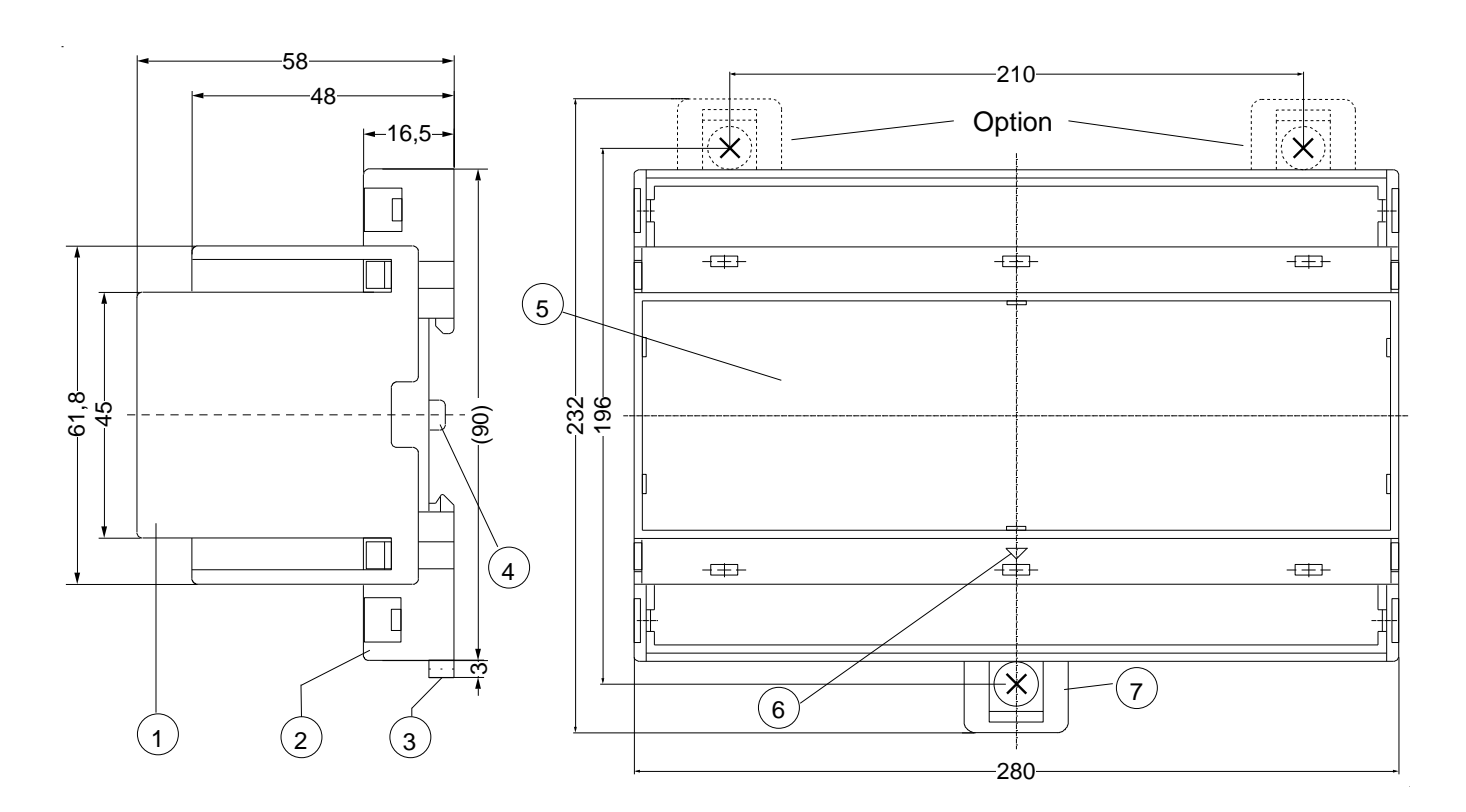

- 1 Oberteil / cover
- 2 Unterteil / base
- 3 Riegel / bar for snap mounting
- 4 Plombenlasche / latch for sealing
- 5 Frontplatteneinsatz / front panel
- 6 Kennzeichen für unten / position downward
- 7 Riegel bei Wandbefestigung mit Schrauben. Riegelbohrung Ø 4,2 mm / for fixing to wall with screws, Ø 4,2 mm.

Sie finden diese und weitere Betriebsanleitungen, soweit verfügbar auch in Englisch, auf unserer Homepage www.ziehl.de.

You find this and other operating-manuals on our homepage www.ziehl.de, as far as available also in English.

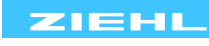